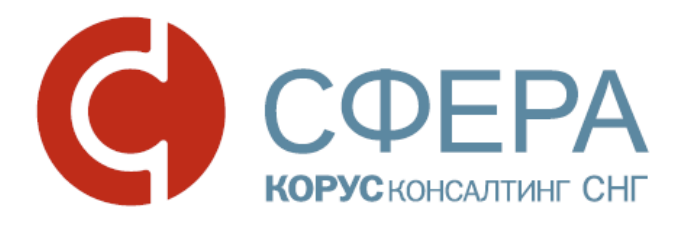

# Е-Факторинг

## Инструкция по работе с сервисом

Роль Фактора

Россия, Санкт-Петербург, Большой Сампсониевский пр., д. 68, лит. Н, +7 (812) 334-38-12 Россия, Москва, пер. Малый Калужский, д. 4, стр. 1, +7 (495) 228-14-05 Россия, Новосибирск, ул. Октябрьская, д.52, +7 (923) 244-21-49 Россия, Екатеринбург, пр. Ленина, д. 25, +7 (343) 382-17-53 Россия, Тула, пр. Ленина, д. 57/114Б, лит А

## Оглавление

| ВЕДЕНИЕ                           |
|-----------------------------------|
| ТЕРМИНЫ И ОПРЕДЕЛЕНИЯ4            |
| ОБЩИЕ СВЕДЕНИЯ О СЕРВИСЕ5         |
| НАЗНАЧЕНИЕ СЕРВИСА                |
| ВХОД В СЕРВИС                     |
| ИНТЕРФЕЙС6                        |
| Навигационное меню6               |
| Меню сервисов7                    |
| Меню пользователя7                |
| Выбор схемы финансирования7       |
| ДОГОВОРЫ ФАКТОРИНГА7              |
| Карточка договора факторинга8     |
| Согласование договора факторинга8 |
| Отклонение9                       |
| Экспорт9                          |
| ДОГОВОРЫ ПОСТАВКИ9                |
| Карточка договора поставки10      |
| Согласование договора поставки10  |
| Экспорт11                         |
| ПОСТАВКИ11                        |
| Карточка поставки12               |
| Документы по поставке12           |
| Изменение статуса поставки12      |
| РЕЕСТРЫ ДТ13                      |
| Карточка реестра ДТ13             |
| Подписание Реестра ДТ14           |
| Отклонение Реестра ДТ15           |
| ЗАЯВКИ                            |
| Карточка заявки16                 |
| ДОКУМЕНТООБОРОТ16                 |
| КАРТОЧКА ДОКУМЕНТА17              |
| Экспорт17                         |

| ВХОДЯЩИЕ ДОКУМЕНТЫ  | 17 |
|---------------------|----|
| Принятие            | 17 |
| Отклонение          | 17 |
| Аннулирование       |    |
| ИСХОДЯЩИЕ ДОКУМЕНТЫ |    |
| ПОДПИСАНИЕ          | 19 |

### введение

Данное руководство предназначено для описания работы в сервисе Е-Факторинг и процесса обмена набором электронных документов для предоставления услуг факторинга.

## ТЕРМИНЫ И ОПРЕДЕЛЕНИЯ

**Денежное требование -** существующие или будущие требования Поставщика об уплате Покупателем денежных сумм в счет отгруженных товаров, выполненных работ или оказанных услуг в соответствии с Договором поставки.

**Поставка** – электронная сущность, описывающая факт поставки товара / выполнения работ / оказания услуг и возникновение денежного требования.

**Реестр переданных денежных требований** (далее **Реестр ДТ**) - документ со списком поставок, подтвержденный электронной подписью Поставщика и Фактора, подтверждает переуступку денежных требований от Поставщика к Фактору в отношении перечисленных в документе поставок.

Фактор - юридическое лицо, оказывающее комплекс услуг по факторинговым операциям.

Заявка на финансирование - документ со списком денежных требований, подтвержденный электронной подписью Поставщика, в котором Поставщик в соответствии с генеральным договором об общих условиях факторингового обслуживания просит Фактора произвести финансирование по денежным требованиям в составе Реестра ДТ.

Заявка на дофинансирование - документ со списком денежных требований, подтвержденный электронной подписью Поставщика, в котором Поставщик в соответствии с генеральным договором об общих условиях факторингового обслуживания просит Фактора предоставить дополнительное финансирование по требованиям в составе Реестра ДТ.

Заявка на отмену финансирования - документ со списком денежных требований, подтвержденный электронной подписью Поставщика, в котором Поставщик в соответствии с Генеральным договором об общих условиях факторингового обслуживания просит Фактора не производить финансирование по требованиям в составе Реестра ДТ.

## ОБЩИЕ СВЕДЕНИЯ О СЕРВИСЕ

### НАЗНАЧЕНИЕ СЕРВИСА

Основной функцией сервиса электронного документооборота (далее Е-Факторинг) является осуществление обмена юридически значимыми электронными документами между Фактором и участниками предоставления услуг по факторингу.

При передаче используются современные способы данных защиты информации. Bce передаваемые документы защищены ОТ несанкционированного доступа, также обеспечивается полная проверка целостности и установление авторства передаваемого документа.

### ВХОД В СЕРВИС

Чтобы войти в Сервис выполните следующие шаги:

- 1. Запустите Интернет-браузер (Internet Explorer, Google Chrome, Mozilla Firefox).
- 2. Перейдите по ссылке <u>https://efactoring.esphere.ru</u>.
- 3. Введите логин, пароль и нажмите кнопку Войти.

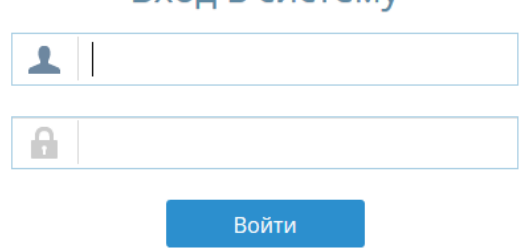

#### Вход в систему

### ИНТЕРФЕЙС

В данном разделе представлено описание и расположение компонентов интерфейса Сервиса Е-Факторинг для пользователя организации с ролью Фактора.

| Нав         | вигаци                  | юнное                                                                              |                             |                                 |                 |                                                                                    |                                             |                        |                   |
|-------------|-------------------------|------------------------------------------------------------------------------------|-----------------------------|---------------------------------|-----------------|------------------------------------------------------------------------------------|---------------------------------------------|------------------------|-------------------|
| Ν           | Леню о                  | сервисов                                                                           | Смена                       | схемы фина                      | нсирования      | Меню пол                                                                           | ьзовател                                    | я                      |                   |
| ый кабине   | и Курьер                |                                                                                    |                             |                                 |                 | Чамменование с                                                                     | организации Фактора Пет<br>Реестровая схема | ров Петр П<br>финансир | етрович<br>ования |
| Поставки    | Договоры факти          | оринга Договоры поставки Реестры                                                   | Заявки на финансирование    | Заявки на отмену финансирования | Документооборот |                                                                                    |                                             |                        |                   |
| Найти       | Q,                      |                                                                                    |                             | Постав                          | вки             |                                                                                    |                                             | Ŧ                      | Ţ                 |
| зять на обр | отклонить               | Профинансирована Подтвердить Оппаче<br>Поставка                                    | Оплачена, без финансировани | просрочена                      |                 |                                                                                    | Сумма                                       |                        |                   |
|             | № 3434<br>от 28.10.2017 | Покупатель Дебитор (фиктивный) - "БАССЕ<br>Поставщик Наименование организации Пост | ЙН"<br>тавцик               |                                 |                 | <ul> <li>Отклонена фактором</li> </ul>                                             | 3 434.00 руб.                               |                        |                   |
|             | № 1<br>от 25.10.2017    | Покупатель Наименование организации Деб<br>Поставщик Наименование организации Пост | битора<br>тавщик            |                                 |                 | • Передана на финансирование                                                       | 11.00 руб.                                  |                        |                   |
|             | № 4545<br>ot 21.10.2017 | Покупатель Наименование организации Деб<br>Поставщик Наименование организации Пост | битора<br>тавщик            |                                 |                 | <ul> <li>Передана на финансирование</li> <li>Сумма с НДС от Покупателя:</li> </ul> | 4 545.00 pyő.<br>450 000.00 pyő.            |                        |                   |
|             | № 12<br>от 13.10.2017   | Покупатель Наименование организации Деб<br>Поставщик Наименование организации Пос  | битора<br>тавщик            |                                 |                 | <ul> <li>Передана на финансирование</li> <li>Сумма с НДС от Покупателя:</li> </ul> | 122.00 руб.<br>122.00 руб.                  |                        |                   |
| /           |                         |                                                                                    | $\mathbf{X}$                |                                 |                 | Настройка                                                                          | фильтра                                     |                        |                   |
| Pa          | бочее<br>лгаці          | поле                                                                               |                             |                                 |                 |                                                                                    |                                             |                        |                   |

Навигационное меню располагается в верхней части рабочего окна и состоит из набора модулей, доступн Доступные действия соответствии с установленной ролью.

- Поставки данные по денежным требованиям;
- **Договоры факторинга** раздел договоров, по которым Фактор передает или обязуется передать Поставщику денежные средства в счет денежного требования Поставщика к Дебитору, вытекающего из предоставления Поставщиком товаров, выполнения им работ или оказания услуг Дебитору, а Поставщик уступает или обязуется уступить Фактору это денежное требование
- **Договоры поставки** раздел договоров купли-продажи (поставки) товаров, выполнения работ или оказания услуг, заключенный между Поставщиком и Покупателем, предусматривающий отсрочку платежа
- Реестры список Реестров переданных денежных требований
- Заявки на финансирование список сформированных заявок на финансирование
- Заявки на отмену финансирования список сформированных заявок на обслуживание
- Документооборот двух и трехсторонний обмен неструктурированными документами.

Россия, Тула, пр. Ленина, д. 57/114Б, лит А

#### Меню сервисов

*Меню сервисов* располагается в верхней части рабочего окна и позволяет быстро перейти к сервисам «Личный кабинет клиента» и «Курьер».

#### Меню пользователя

*Меню пользователя* служит для управления персональными настройками, системными уведомлениями Сервиса и состоит из следующих пунктов:

- **Профиль** в личном кабинете предоставляется возможность просмотра личных данных и переход к управлению данными пользователя в сервисе «Личный кабинет»;
- **Уведомления** в разделе предоставляется возможность управления уведомлениями, которые будут приходить на e-mail, указанный в *Профиле*.

#### Выбор схемы финансирования

Выбор схемы финансирования позволяет переключить режим работы на один из доступных:

- **Реестровая схема финансирования** работа с денежными требованиями, созданными по реестру ДТ, при отсутствии первичных документов в электронном виде.
- **Поставочная схема финансирования** работа с денежными требованиями, созданными на основании первичных документов в электронном виде.

## ДОГОВОРЫ ФАКТОРИНГА

В Сервисе предусмотрен обмен данными для регистрации Договора факторинга. Договор факторинга на платформе создает компания с ролью Поставщик и направляет на согласование Фактору.

Доступные Договоры факторинга представлены в форме списка с указанием номера договора, партнеров и статуса.

| Поставк | договоры фа | акторинга Договоры поставки Реестры Заявки на | финансирование Заявки на отмену финансирования Документ | 000000T              |                   |                         |   |
|---------|-------------|-----------------------------------------------|---------------------------------------------------------|----------------------|-------------------|-------------------------|---|
| Найти   | Q           |                                               | Договоры факторинга                                     |                      |                   | Согласовать Отклонить С | ٣ |
|         | Номер       | Фактор                                        | Поставщик                                               | Подписан поставщиком | Подписан фактором | Статус                  |   |
|         | exp1        | Наименование организации Фактора              | Наименование организации Поставщик                      | 1                    | ×                 | На согласовании         |   |
|         | дф          | Наименование организации Фактора              | Наименование организации Поставщик                      | *                    | ×                 | На согласовании         |   |
|         | 321f        | Наименование организации Фактора              | 000 "ГРАДИЕНТ ДИСТРИБЬЮЦИЯ"                             | *                    | *                 | Согласован              |   |

При необходимости есть возможность перейти в карточку договора для просмотра более детальной информации по нему, нажав на номер договора в списке.

#### Карточка договора факторинга

Карточка договора факторинга содержит номер договора, информацию о поставщике, факторе, а также основную информацию по договору, а именно: срок действия, данные расчётного счёта.

Также в карточке договора имеется приложенный файл договора, для загрузки файла следует нажать Скачать.

| Поставки Договоры факторинга Договоры поставки | Заявки на финансирование Заявки на отмену финансирования | Докуме |  |
|------------------------------------------------|----------------------------------------------------------|--------|--|
|                                                | Просмотр договор                                         | pa     |  |
| Номер                                          | exp1                                                     |        |  |
| Начало                                         | 09.10.2017                                               |        |  |
| Бессрочный                                     |                                                          |        |  |
| Факторинговая компания                         | Наименование организации Фактора                         |        |  |
| Поставщик                                      | Наименование организации Поставщик                       |        |  |
| Расчётный счёт                                 | 12345678909876543567                                     |        |  |
| БИК                                            | 041122002                                                |        |  |
| Местоположение банка                           | МИРНЫЙ 12                                                |        |  |
| Наименование банка                             | ПУ БАНКА РОССИИ ОКТЯБРЬСКОЕ                              |        |  |
| Корреспондентский счет                         |                                                          |        |  |
| Сканы документов                               |                                                          |        |  |
| Назад Экспорт Отклонить Согласовать            |                                                          |        |  |

#### Согласование договора факторинга

Для согласования Договора факторинга следует выполнить следующие шаги:

- 1. Выберите раздел Договоры Факторинга
- 2. Отметьте договор факторинга в списке или перейдите в карточку Договора. Статус выбранного договора должен быть «На согласовании».
- 3. Выберите сертификат электронной подписи

| Выбор сертификата                                                                                                    | × |
|----------------------------------------------------------------------------------------------------|---|
| SN=Петров, G=Петр Петрович, Т=Директор, STREET="ул. Тест, д. 7", CN=OOO<br>Тест Тест, O=OOO Тест Тест, L=Tест, S=81 Республика тест, C=RU,<br>ИНН=008887776665, OГPH=1112224445556, CHИЛC=33345455566           |   |
| SN=Иванов, G=Иван Иванович, T=" Тестовая тесст", STREET=Тестовый тест,<br>CN=TECT TECT, O=TECT TECT, L=Caнкт-Петербург, S=78 г. Caнкт-Петербург,<br>C=RU, ИНН=002223332223, OГPH=111111111111, CHUNC=1111111111 |   |
| СN=supp.alabs12 - (не валиден)     Подписать     Отменить                                                                                                    |   |

**Примечание:** Для подписания в списке Выбора сертификата буду предложены все личные сертификаты, доступные на локальном компьютере.

4. Нажмите Подписать

Договор факторинга будет подписан, статус изменен на «Согласован».

#### Отклонение

Для отклонения договора факторинга выполните следующие шаги:

- 1. Перейдите в карточку Договора факторинга
- 2. Нажмите кнопку Отклонить
- 3. Укажите причину отклонения

| Укажите причину отклонения (необязательно) × |  |  |  |  |  |
|----------------------------------------------|--|--|--|--|--|
|                                              |  |  |  |  |  |
| Добавить Отменить                            |  |  |  |  |  |

Статус договора будет изменен на «Отклонен». Текст комментария с причиной отклонения будет доступен отправителю.

#### Экспорт

Для выгрузки файлов по договору на локальный компьютер выполните следующие шаги:

- 1. Перейдите в карточку Договора факторинга
- 2. Нажмите кнопку Экспорт

Будет выгружен архив, содержащий файл xml карточки договора, файлы ЭП всех участников и файлы, приложенные к Договору факторинга.

## ДОГОВОРЫ ПОСТАВКИ

В Сервисе предусмотрен обмен данными для регистрации Договора поставки. Договор поставки на платформе создает компания с ролью Поставщик и направляет на согласование последовательно Дебитору и Фактору.

Договоры поставки представлены в форме списка с указанием номера договора, партнеров и статуса.

| Пос  | <u>гавки</u> Договоры фа | кторинга Договоры поставки <u>Реестры</u> | Заявки на финансирование Заявки н | а отмену финансирования Документообор | <u>or</u>            |                      |                   |                 |
|------|--------------------------|-------------------------------------------|-----------------------------------|---------------------------------------|----------------------|----------------------|-------------------|-----------------|
| Найт | и Q                      |                                           |                                   | Договоры поставки                     |                      |                      | Согласоват        | ь Отклонить 🌱   |
|      | Номер                    | Поставщик                                 | Фактор                            | Покупатель                            | Подписан поставщиком | Подлисан покупателем | Подписан Фактором | Статус          |
|      | FT161                    | Наименование организации Поставщик        | Наименование организации Фактора  | Наименование организации Дебитора     | 1                    | ×                    | *                 | На согласовании |
|      | FACTORING-433            | Наименование организации Поставщик        | Наименование организации Фактора  | Наименование организации Дебитора     |                      | ×                    | ×                 | На согласовании |
|      | 778                      | Наименование организации Поставщик        | Наименование организации Фактора  | Наименование организации Дебитора     |                      |                      | ×                 | На согласовании |
|      | 777                      | Наименование организации Поставщик        | Наименование организации Фактора  | Наименование организации Дебитора     |                      |                      | ×                 | На согласовании |
|      | TESTOP                   | Наименование организации Поставщик        | Наименование организации Фактора  | Наименование организации Дебитора     | *                    | ~                    | ~                 | Согласован      |

При необходимости есть возможность перейти в карточку договора для просмотра более детальной информации по нему, нажав на номер договора в списке.

#### Карточка договора поставки

Карточка договора поставки содержит номер договора, информацию о поставщике, факторе, а также основную информацию по договору, а именно: срок действия, варианты срока отсрочки платежа, выбранная схема финансирования и номер соответствующего договора факторинга.

Также в карточке договора имеется приложенный файл договора, для загрузки файла следует нажать Скачать. Допустимые форматы приложенного файла – doc, docx, pdf, jpg, xml

#### Согласование договора поставки

Для согласования Договора поставки следует выполнить следующие шаги:

- 1. Выберите раздел Договоры поставки
- 2. Перейдите в карточку договора
- 3. Укажите схему финансирования

|                                | Просмотр договора                                                   |
|--------------------------------|---------------------------------------------------------------------|
| Номер                          | 777                                                                 |
| Начало                         | 01.07.2017                                                          |
| Окончание                      | 29.07.2017                                                          |
| Бессрочный                     |                                                                     |
| Поставщик                      | Наименование организации Поставщик                                  |
| Дебитор                        | Наименование организации Дебитора 🕺                                 |
| Срок отсрочки                  | 10                                                                  |
| Схема финансирования           | 1                                                                   |
| Договор факторинга             | Реестровая схема финансирования<br>Поставочная схема финансирования |
| Сканы документов               |                                                                     |
| Назад Отмена Согранить Экспорт |                                                                     |

- 4. Нажмите кнопку Сохранить
- 5. Перейдите к списочной форме Договоров поставки
- 6. Отметьте в списке Договор поставки
- 7. Нажмите кнопку Согласовать
- 8. Выберите сертификат электронной подписи

9. Нажмите Подписать

10. Договор факторинга будет подписан, статус изменен на «Согласован».

#### Экспорт

Для выгрузки файлов по договору на локальный компьютер выполните следующие шаги:

- 1. Перейдите в карточку Договора поставки
- 2. Нажмите кнопку Экспорт

Будет выгружен архив, содержащий файл xml карточки договора, файлы подписей всех участников и файлы, приложенные к Договору поставки.

## ПОСТАВКИ

В разделе Поставки отображаются заведенные на площадке данные о Денежных требованиях, соответствующие выбранной Схеме финансирования.

В зависимости от схемы финансирования:

- В поставочной схеме финансирования поставки, созданные на основании Первичных документов в электронном виде, загруженных на площадку Оператором ЭДО.
- В реестровой схеме финансирования поставки, созданные на основании данных, указанных поставщиком в Реестре ДТ.

Доступные Поставки представлены в форме списка с указанием номера и даты поставки, покупателя, поставщика, статуса и суммы денежного требования.

| Поставки      | Договоры факто           | инга Договоры поставки Реестры Заявки на финанскирование Заявки на отмену финансирования Документооборот                                            |                                  |   |   |
|---------------|--------------------------|----------------------------------------------------------------------------------------------------|----------------------------------|---|---|
| Найти         | Q                        | Поставки                                                                                                    |                                  | ÷ | Ŧ |
| Ваять на обра | Cincousts                | Töpäevalkopaalui Töpäesäini Ohtovesi Ohtovesi Ohtovesi Töpäpevesi<br>Töprapula                                                                      | Сумма                            |   |   |
|               | № 3434<br>от 28.10.2017  | Полупатель Дебитор (фиктивный) - "БАССЕЙН" Сталонена фактором Полтавцик Наименование организации Поставцик                                          | 3 434.00 pyő.                    |   |   |
|               | № 1<br>от 25.10.2017     | Покупатель Наименование организации Дебитора Передана на финансирование<br>Поставцик Наименование организации Поставцик                             | 11.00 py6.                       |   |   |
|               | N# 4545<br>ot 21.10.2017 | Покупатель Наименование организации Дебитора Передана на финансирование<br>Поставцик Наименование организации Поставцик Кормала с НДС от Покупателя | 4 545.00 py6.<br>450 000.00 py6. |   |   |
|               | № 12<br>от 13.10.2017    | Покупатель Наименование организации Дебитора<br>Поставцик Наименование организации Поставщик<br>🗸 Сумма с НДС от Покупателя:                        | 122.00 руб.<br>122.00 руб.       |   |   |

При необходимости есть возможность перейти в карточку Поставки для просмотра более детальной информации по ней, нажав на номер поставки в списке.

#### Карточка поставки

Карточка поставки содержит номер и дату поставки, информацию о поставщике, покупателе, статус, сумму денежных требований, данные по договору поставки и основную информацию о документах по поставке.

#### Документы по поставке

Если поставка основана на ЭДО документах, присутствует возможность просмотреть детальную информацию из документов по поставке.

Для выгрузки документа по поставке:

- 1. Перейдите в Карточку поставки
- 2. Нажмите на номер документа по поставке
- 3. Нажмите Скачать

#### Изменение статуса поставки

Для изменения статуса поставки:

- 1. Перейдите в раздел Поставки
- 2. Отметьте в списке поставки
- 3. Нажмите на кнопку нужного статуса с области доступных действий

| Поставк             | и Договоры факторинга              | Договоры поставки Реектры Заявки на фанансирование Заявки на отмену финансирования Документооборот                                   |   |   |   |
|---------------------|------------------------------------|----------------------------------------------------------------------------------------------------|---|---|---|
| Найти<br>Взять на с | <b>Q</b><br>обработку Отклонить Пр | Ормансарскалися Падвардить Опланина. Опланина, без финансарскалиия. Програмина                                                       | 4 | ł | Ŧ |
| -                   | N≥ 3434 Rosy<br>or 28 10 2017 Rosy | ава Сумма<br>патель Дебитор (фиктивный) - "БАССЕЙн"<br>о Отклонена фактором 3 434.00 руб.                                            |   |   |   |
|                     | N≈ 1 Rorry<br>ot 25.10.2017 Rorry  | акадан таканскоалана урганизации тосткации<br>патель Налинекование организации Дебитора<br>акадии Налинекование организации Дебитора |   |   |   |

Возможные статусы поставки:

| Статус           | Описание                                              |
|------------------|-------------------------------------------------------|
| Новая            | Денежное требование сформировано в Системе и          |
|                  | готово к передаче Финансовому агенту на Факторинговое |
|                  | обслуживание                                          |
| Передана на      | Денежное требование передано Клиентом Финансовому     |
| обслуживание     | агенту на Факторинговое обслуживание без запроса      |
|                  | Финансирования                                        |
| Передана на      | Денежное требование передано Клиентом Финансовому     |
| финансирование   | агенту на Факторинговое обслуживание с запросом       |
|                  | Финансирования                                        |
| Отклонена        | Денежное требование не принято Финансовым агентом     |
|                  | на Факторинговое обслуживание                         |
| Подтверждена     | Денежное требование проверено и принято Финансовым    |
|                  | агентом на Финансирование                             |
| Профинансирована | В счет Денежного требования выплачено Финансирование  |

| Оплачена       | По Денежному требованию, в счет которого было<br>выплачено Финансирование, поступила оплата от<br>Лебитора в полном объеме |
|----------------|----------------------------------------------------------------------------------------------------|
|                |                                                                                                    |
| Оплачена без   | по денежному треоованию, в счет которого финансовым                                                                        |
| финансирования | агентом не было выплачено Финансирование, получена                                                                         |
|                | оплата от Дебитора                                                                                                    |
| Просрочена     | По Денежному требованию наступил срок платежа,                                                                             |
|                | Предусмотренный Контрактом, а денежные средства от                                                                         |
|                | Дебитора не поступили или поступили не в полном                                                                            |
|                | объёме                                                                                                    |

### РЕЕСТРЫ ДТ

В разделе Реестры отображаются созданные реестры ДТ.

В списочной форме доступна информация о статусе реестра ДТ, а также доступно подписание.

| Поставки         Договоры факторинга         Договоры поставки         Реестры         Заявки на финансирование         Заявки на отмену финансирования           Документооборот |                                                                                              |                                                   |                         |            |                          |                              |               |          |   |
|----------------------------------------------------------------------------------------------------|----------------------------------------------------------------------------------------------|---------------------------------------------------|-------------------------|------------|--------------------------|------------------------------|---------------|----------|---|
| Найт                                                                                                    | ги Q                                                                                         | F                                                 | еестры                  |            |                          |                              | Под           | писать   | Ţ |
|                                                                                                    | Реестр                                                                                       |                                                   |                         | Сумма      | Подписан<br>а поставщико | Подписан<br>Фактором         |               |          |   |
|                                                                                                    | № 2022 Дата 19.10.2017<br>Покупатель: Наименование орга<br>Фактор: Наименование организа     | низации Дебитора, Кон<br>ации Фактора, Договор: , | тракт: ДП-10-;<br>ДФ-10 | 11.00<br>2 | *                        | ×                            |               | Отклонит | Ь |
|                                                                                                    | № 2020 Дата 11.10.2017<br>Покупатель: Наименование орга<br>Фактор: Наименование организа     | низации Дебитора, Кон<br>ации Фактора, Договор: , | тракт: 56<br>ДФ-7       | 1 444.     | 00 🖌                     | ×                            | .∎ <b>₩</b> ] | Отклонит | Ь |
|                                                                                                    | № 2021 Дата 11.10.2017<br>Покупатель: Наименование орга<br>Фактор: Наименование организа     | низации Дебитора, Кон<br>ации Фактора, Договор: , | тракт: 56<br>ДФ-7       | 4 545.     | 00 🖌                     | ×                            | .∎ <b>₩</b> ] | Отклонит | Ь |
|                                                                                                    | № 8900dt_r Дата 06.10.2017<br>Покупатель: Наименование орга<br>Фактор: Наименование организа | низации Дебитора, Кон<br>ации Фактора, Договор: , | тракт: ДП-3<br>ДФ-2     | 1 000.     | 00 🖌                     | <u>Отклонено</u><br>фактором |               | Отклонит | Ь |

Для экспорта Реестра ДТ в формате xls нажмите 🚽

При необходимости есть возможность перейти в карточку Реестра ДТ для просмотра более детальной информации по нему, нажав на номер реестра в списке.

#### Карточка реестра ДТ

Карточка Реестра ДТ содержит номер и дату Реестра, а также основную информацию по поставкам, содержащимся в Реестре ДТ.

| Пос<br>Док                              | тавки<br>хументо | <u>Договоры фактор</u><br>роборот | <u>инга Догово</u> | ры поставки Рее | естры 3                   | Заявки на               | финансиров                   | <u>ание</u> <u>Заявки</u>  | на отмену финансиро                  | <u>ования</u>                                           |
|-----------------------------------------|------------------|-----------------------------------|--------------------|-----------------|---------------------------|-------------------------|------------------------------|----------------------------|--------------------------------------|---------------------------------------------------------|
|                                         |                  |                                   | Pe                 | естр переданн   | ых дене                   | жных т                  | гребован                     | ий                         |                                      | Отмена                                                  |
| Ном                                     | ep Pee           | стра                              | 2018               |                 |                           | Наимен                  | ование Пост                  | авщика                     | Наименование ор<br>Поставщик         | ганизации                                               |
| Дата                                    | а Реест          | гра                               | 09.10.2            | 017             |                           | ИНН По                  | ставщика                     |                            | 6731007443                           |                                                         |
| Номер Договора Факторинга <b>TESTDF</b> |                  |                                   |                    | :               |                           | КПП Поставщика          |                              |                            | 673101001                            |                                                         |
| Дата Договора Факторинга 18.08.2017     |                  |                                   |                    | 017             |                           | Наименование Покупателя |                              |                            | Наименование организации<br>Дебитора |                                                         |
| Номер Договора Поставки ТЕЅТЪР          |                  |                                   |                    |                 | ИНН Покупателя 6671167320 |                         |                              |                            |                                      |                                                         |
| дата Договора Поставки 18.08.2017       |                  |                                   |                    |                 | КПП Покупателя 667101001  |                         |                              | 667101001                  |                                      |                                                         |
| Ex                                      | cel              | PDF Экспорт                       |                    |                 |                           |                         |                              |                            |                                      |                                                         |
|                                         | №<br>⊓/⊓         | Тип документа                     | №<br>документа     | Дата документа  | Дата пр                   | риемки                  | Отсрочка<br>платежа,<br>к.д. | №<br>Счет-фактуры<br>/ УПД | Дата<br>Счет-фактуры /<br>УПД        | Итоговая сумм<br>руб.(с учетом<br>корректировок<br>НДС) |
|                                         | 1                | Акт                               | 12                 | 13.10.2017      | 05.10.                    | .2017                   | 12                           | 12                         | 20.10.2017                           | 122.00                                                  |
|                                         |                  |                                   |                    |                 | ито                       | ОГО сумм                | а по Реестру                 | , руб.(с учетом ко         | орректировок и НДС)                  | 122.00                                                  |

Для скачивания реестра в формате PDF или XLS нажмите соответствующую кнопку PDF или Excel

Для экспорта архива, содержащего файл Реестра в формате XML с электронной подписью SGN, нажмите Экспорт

#### Подписание Реестра ДТ

Для того чтобы подписать Реестр ДТ выполните следующие шаги:

- 1. Перейдите в раздел Реестры
- 2. Отметьте реестры, которые следует подписать
- 3. Нажмите кнопку Подписать
- 4. Выберите сертификат электронной подписи

| Выбор се                                               | отификата                                   | l                                                                                                    | × |
|--------------------------------------------------------|---------------------------------------------|----------------------------------------------------------------------------------------------------|---|
| <ul> <li>SN=Петро<br/>Тест Тест<br/>ИНН=008</li> </ul> | ов, G=Петр П<br>; О=ООО Тес<br>887776665, С | етрович, Т=Директор, STREET="ул. Тест, д. 7", CN=OOO<br>ст Тест, L=Tecт, S=81 Республика тест, C=RU,<br>DГPH=1112224445556, CHИЛC=33345455566                |   |
| ○ SN=Ивано<br>CN=TECT<br>C=RU, ИН                      | ов, G=Иван И<br>ТЕСТ, О=ТЕ<br>H=00222333    | Іванович, Т=" Тестовая тесст", STREET=Тестовый тест,<br>:CT TECT, L=Санкт-Петербург, S=78 г. Санкт-Петербург,<br>2223, ОГРН=1111111111111, СНИЛС=11111111111 |   |
| CN=supp.                                               | alabs12 - (не                               | валиден)                                                                                                    |   |
| Подписать                                              | Отменить                                    |                                                                                                    |   |

**Примечание:** Для подписания в списке Выбора сертификата буду предложены все личные сертификаты, доступные на локальном компьютере.

5. Нажмите Подписать

Реестр ДТ будет подписан, статус изменен и доступен в списочной форме.

Отклонение Реестра ДТ

Для того чтобы отклонить Реестр ДТ выполните следующие шаги:

- 1. Перейдите в раздел Реестры
- 2. Нажмите кнопку Подписать в строке реестра
- 3. Укажите причину отклонения

| Укажите причину отклонения (необязательно) |  |  |  |  |  |  |
|--------------------------------------------|--|--|--|--|--|--|
| 1                                          |  |  |  |  |  |  |
| Добавить Отменить                          |  |  |  |  |  |  |

4. Нажмите Добавить

Статус реестра будет изменен на «Отклонено фактором». Комментарий к отклонению станет доступен поставщику.

### ЗАЯВКИ

В разделах Заявки на финансирование и Заявки на отмену финансирования отображаются заявки, автоматически сформированные к каждому реестру ДТ.

Заявка на финансирование содержит список поставок, переданных на финансирование. Заявке на отмену финансирования содержит список поставок, переданных на обслуживание.

Доступные Заявки представлены в форме списка с указанием номера и даты заявки, покупателя, фактора, номера реестра, номера договора и контракта.

| №<br>заявки | Дата<br>создания | Фактор                      | Покупатель                          | Номер<br>реестра | Номер<br>договора | Номер<br>контракта |       |
|-------------|------------------|-----------------------------|-------------------------------------|------------------|-------------------|--------------------|-------|
| 20          | 10.10.2017       | ООО "СБЕРБАНК<br>ФАКТОРИНГ" | Дебитор - "ФИТНЕСС-КЛУБ<br>"ТИХВИН" | 612              | DF_SBF_01         | DP_R_SBF_01        | Excel |
| 18          | 09.10.2017       | ООО "СБЕРБАНК<br>ФАКТОРИНГ" | Дебитор - "ФИТНЕСС-КЛУБ<br>"ТИХВИН" | 09-10-2          | DF_SBF_01         | DP_R_SBF_01        | Excel |
| 17          | 09.10.2017       | ООО "СБЕРБАНК<br>ФАКТОРИНГ" | Дебитор - "ФИТНЕСС-КЛУБ<br>"ТИХВИН" | 09-09-1          | DF_SBF_01         | DP_R_SBF_01        | Excel |
| 16          | 09.10.2017       | ООО "СБЕРБАНК<br>ФАКТОРИНГ" | Дебитор - "ФИТНЕСС-КЛУБ<br>"ТИХВИН" | 2017             | DF_SBF_01         | DP_R_SBF_01        | Excel |

Для загрузки excel файла заявки нажмите кнопку Excel.

Для перехода к соответствующему Реестру ДТ нажмите на номер Реестра ДТ в списке.

При необходимости есть возможность перейти в карточку Заявки для просмотра более детальной информации по ней, нажав на номер Заявки в списке.

#### Карточка заявки

Карточка заявки содержит детальную информацию о дебиторе, факторе и поставщике, а также список переданных в заявке поставок.

Для выгрузки заявки в формате xls и pdf нажмите соответствующую кнопку Excel и PDF.

Для экспорта карточки заявки как xml файл, нажмите Экспорт.

## ДОКУМЕНТООБОРОТ

В сервисе предусмотрен двухсторонний и трехсторонний обмен неструктурированными документам.

Документы представлены в форме списка с указанием краткой информации по документу и текущего статуса.

При необходимости есть возможность перейти в карточку документа для просмотра более детальной информации по нему, нажав на номер документа в списке.

### КАРТОЧКА ДОКУМЕНТА

Карточка документа содержит полную информацию о документе, отправителе, получателе, а также дополнительную информацию к документу.

#### Экспорт

Для выгрузки документа на локальный компьютер выполните следующие шаги:

- 1. Перейдите в карточку документа.
- 2. Нажмите кнопку Экспорт

Будет выгружен архив, в котором содержатся:

- файл документа и подписи отправителя/получателя к нему;
- файлы квитанции и подписи к ним;
- файлы предложений об аннулировании, уведомлений об уточнении и подписи к ним;
- протокол передачи документа в электронном виде;
- файлы приложений;
- печатная форма документа в формате pdf (в случае если основной файл документа был в формате pdf).

### ВХОДЯЩИЕ ДОКУМЕНТЫ

#### Принятие

Принятие документа доступно только для документа в статусе «Новый». Для принятия документа выполните следующие шаги:

Если отправитель запросил подпись получателя:

- 1. Откройте Карточку документа
- 2. Нажмите кнопку Подписать
- 3. Выберите подпись из списка доступных сертификатов.

Если отправить не запросил подпись:

- 1. Откройте Карточку документа
- 2. Нажмите Принять

Если отправитель указал третьего получателя, документ будет направлен ему. Иначе статус документа изменится на «Документооборот завершен».

#### Отклонение

Отклонение документа доступно только для документов в статусе «Новый». Для отклонения документа выполните следующие шаги:

- 1. Откройте Карточку документа
- 2. Нажмите кнопку Отклонить
- 3. Укажите причину отклонения.

Статус документа будет изменен на «Отклонен». Текст комментария с причиной отклонения будет доступен всем участникам обмена.

#### Аннулирование

Для объявления юридически значимых (например, в случае ошибочной отправки) документов недействительными предусмотрена возможность отправить предложение об аннулировании документа.

Контрагент может принять или отклонить полученное предложение об аннулировании. При отклонении предложения об аннулировании формируется уведомление об уточнении.

#### Предложение об аннулировании

Для отправки предложения об аннулировании документа выполните следующие шаги:

- 1. Перейдите в карточку документа.
- 2. Нажмите кнопку Аннулировать.
- 3. Укажите причину аннулирования в поле «Комментарий» и нажмите кнопку Аннулировать для подтверждения действия.

#### Отказ от аннулирования

Для отклонения предложения об аннулировании документа выполните следующие шаги:

- 1. Перейдите в карточку документа.
- 2. Нажмите кнопку Отклонить аннулирование.
- 3. Укажите причину отказа от аннулирования в поле «Комментарий» и нажмите кнопку Отклонить для подтверждения действия.

#### Аннулирование документа

Для аннулирования документа выполните следующие шаги:

- 1. Перейдите в карточку документа.
- 2. Нажмите кнопку Подтвердить аннулирование.

#### ИСХОДЯЩИЕ ДОКУМЕНТЫ

Для создания документа выполните следующие шаги:

1. Нажмите кнопку Добавить.

- 2. Укажите тип документа в поле «Имя документа».
- 3. Выберите получателя документа из списка контрагентов. Можно выбрать отдельно получателя с ролью Дебитор, Поставщик или обоих.
- 4. При необходимости укажите обязательность подписи каждого получателя.
- 5. Укажите номер и дату документа.
- 6. Нажмите кнопку Выбрать для загрузки файла документа.
- 7. При необходимости загрузите приложения. Электронная подпись на файлы приложения не распространяется.
- 8. При необходимости заполните дополнительную информацию.
- 9. Нажмите кнопку Сохранить для сохранения документа как Черновик или Отправить для подписания документа и отправки контрагенту.

**Примечание:** При выборе двух получателей документ будет отправлен последовательно: сначала получателю с ролью Поставщик и только после подписания или принятия первым получателем, будет отправлен получателю с ролью Дебитор.

### ПОДПИСАНИЕ

Для подписания в списке Выбора сертификата будут предложены сертификаты, доступные на локальном компьютере как Личные.

×

#### Выбор сертификата

- SN=Петров, G=Петр Петрович, Т=Директор, STREET="ул. Тест, д. 7", CN=OOO Тест Тест, O=OOO Тест Тест, L=Tест, S=81 Республика тест, C=RU, ИНН=008887776665, OГPH=1112224445556, CHИЛC=33345455566
- SN=Иванов, G=Иван Иванович, T=" Тестовая тесст", STREET=Тестовый тест, CN=TECT TECT, O=TECT TECT, L=Caнкт-Петербург, S=78 г. Caнкт-Петербург, C=RU, ИНН=002223332223, OГPH=111111111111, CHИЛC=1111111111
- CN=supp.alabs12 (не валиден)

| Тодписать | Отменить |
|-----------|----------|
|-----------|----------|

Для корректной работы подписания следует:

- 1. Проверить наличие и активность СКЗИ КРИПТОПРО СЅР
- 2. Проверить наличие и активность плагина КриптоПро Browser plugin в браузере
- 3. Проверить наличие сертификата в разделе Сертификаты в разделе Личное

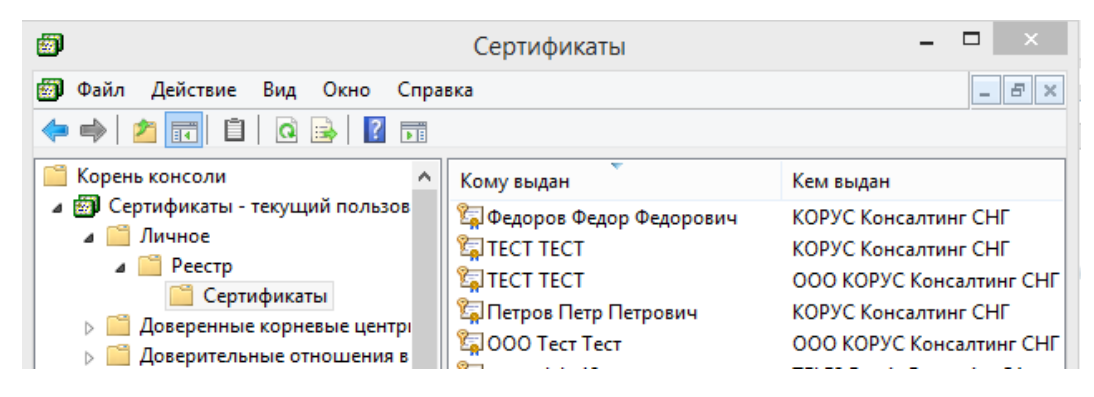

4. Проверить наличие доступа к закрытому ключу ЭП (токену)

**Примечание:** Для первичной настройки воспользуйтесь инструкцией по установке и настройке компонентов для работы с сертификатом ЭП: <u>https://lkk.esphere.ru/doc/SoftInstall\_ExtUsers.pdf</u>